## Office2010 KMS 校外啟動說明

- 1. 開啟瀏覽器輸入網址: <u>http://mskms.yzu.edu.tw</u>
- 2. 請輸入 Portal 帳號及密碼
- 3. 請按 OK 登入

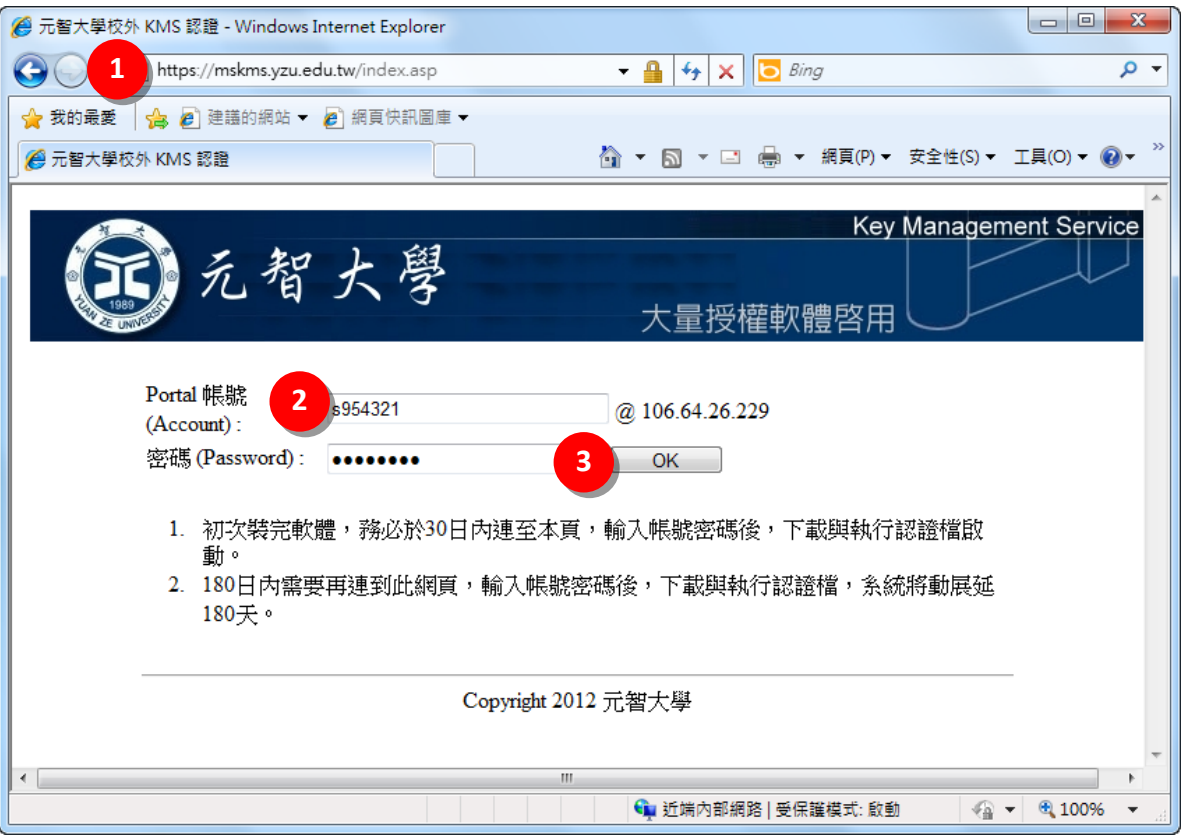

4. 在 Office 2010 啟動批次檔點選滑鼠右鍵<sup>●</sup>『另存目標』至桌面上

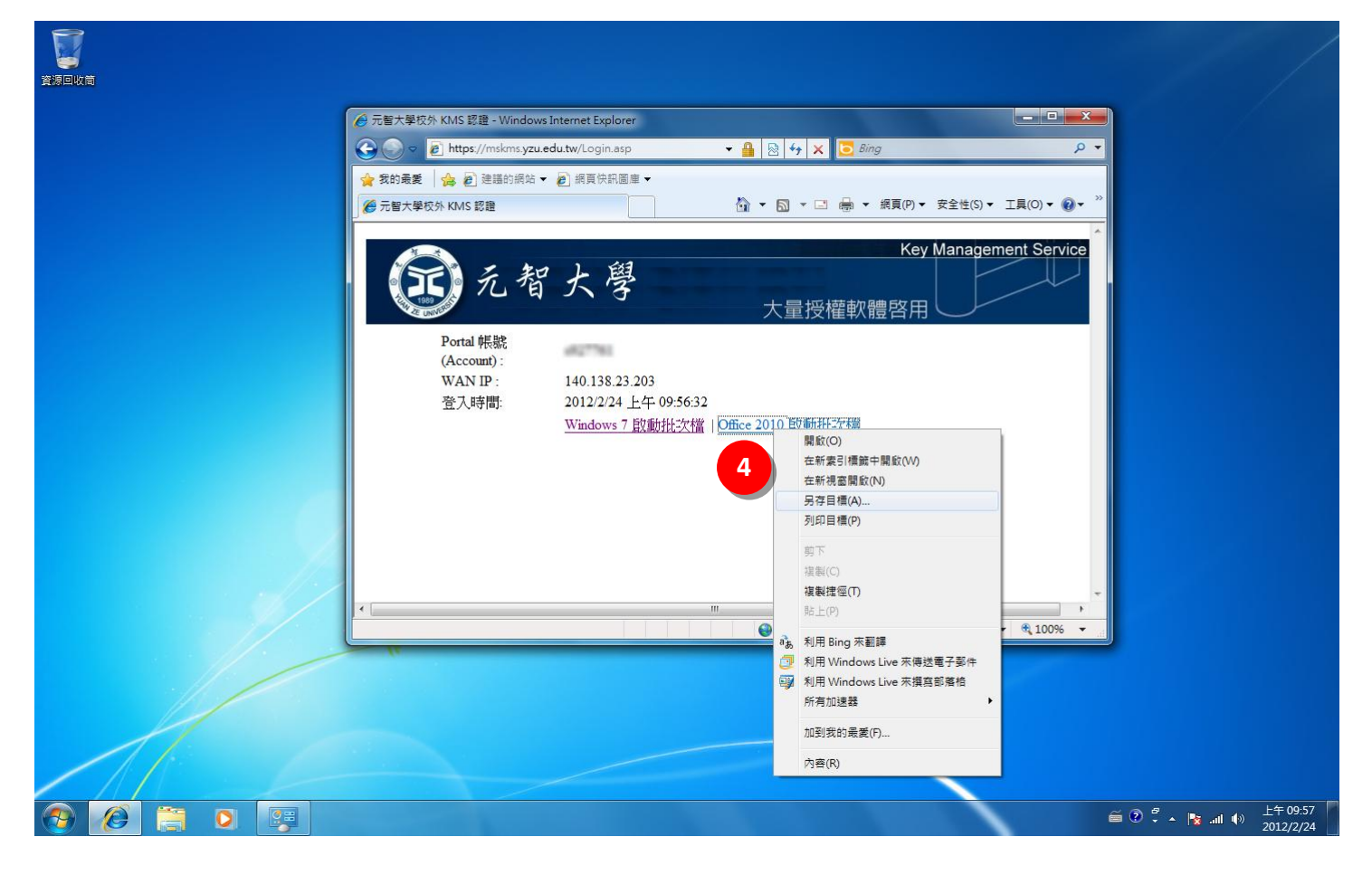

| eit      | 問題(の)                                              | 5 |  |            |   |              |                            |
|----------|----------------------------------------------------|---|--|------------|---|--------------|----------------------------|
| 1        | (0)<br>() 以系統管理冒身分執行(A)                            |   |  |            |   |              |                            |
|          | 疑難排解相容性(Y)                                         |   |  |            |   |              |                            |
|          | 共用對象(H)<br>釘攫到工作列(K)<br>釘攪到 [開始] 功能表(U)<br>還原舊版(V) | • |  |            |   |              |                            |
|          | 傳送到(N)                                             | • |  |            |   |              |                            |
|          | 剪下(T)<br>複製(C)                                     |   |  |            |   |              |                            |
|          | 建立捷徑(S)<br>删除(D)<br>重新命名(M)                        |   |  |            |   |              |                            |
|          | 內容(R)                                              |   |  |            |   |              |                            |
|          |                                                    |   |  | hall and a |   |              |                            |
|          |                                                    | * |  |            |   |              |                            |
|          |                                                    |   |  |            | < |              |                            |
| <b>1</b> | 0 📋 0                                              |   |  |            |   | í () 🛱 🕹 😨 🗃 | 》<br>上午 09:58<br>2012/2/24 |

6. 如畫面出現以下視窗請點選是(Y),沒有請忽略此步驟

| <ul> <li>使用者帳戶控制</li> </ul> |                                                     |  |  |  |  |  |  |  |
|-----------------------------|-----------------------------------------------------|--|--|--|--|--|--|--|
|                             | 您是否要允許下列來自不明發行者的程式變更這部電<br>腦?                       |  |  |  |  |  |  |  |
|                             | 程式名稱: Office2010Act.exe<br>發行者: 不明<br>檔案來源: 從網際網路下載 |  |  |  |  |  |  |  |
|                             | 雨詳細資料(D)                                            |  |  |  |  |  |  |  |
|                             | <u>變更這些通知顯示的時機</u>                                  |  |  |  |  |  |  |  |

7. 接著畫面會出下:『Product activation successful』

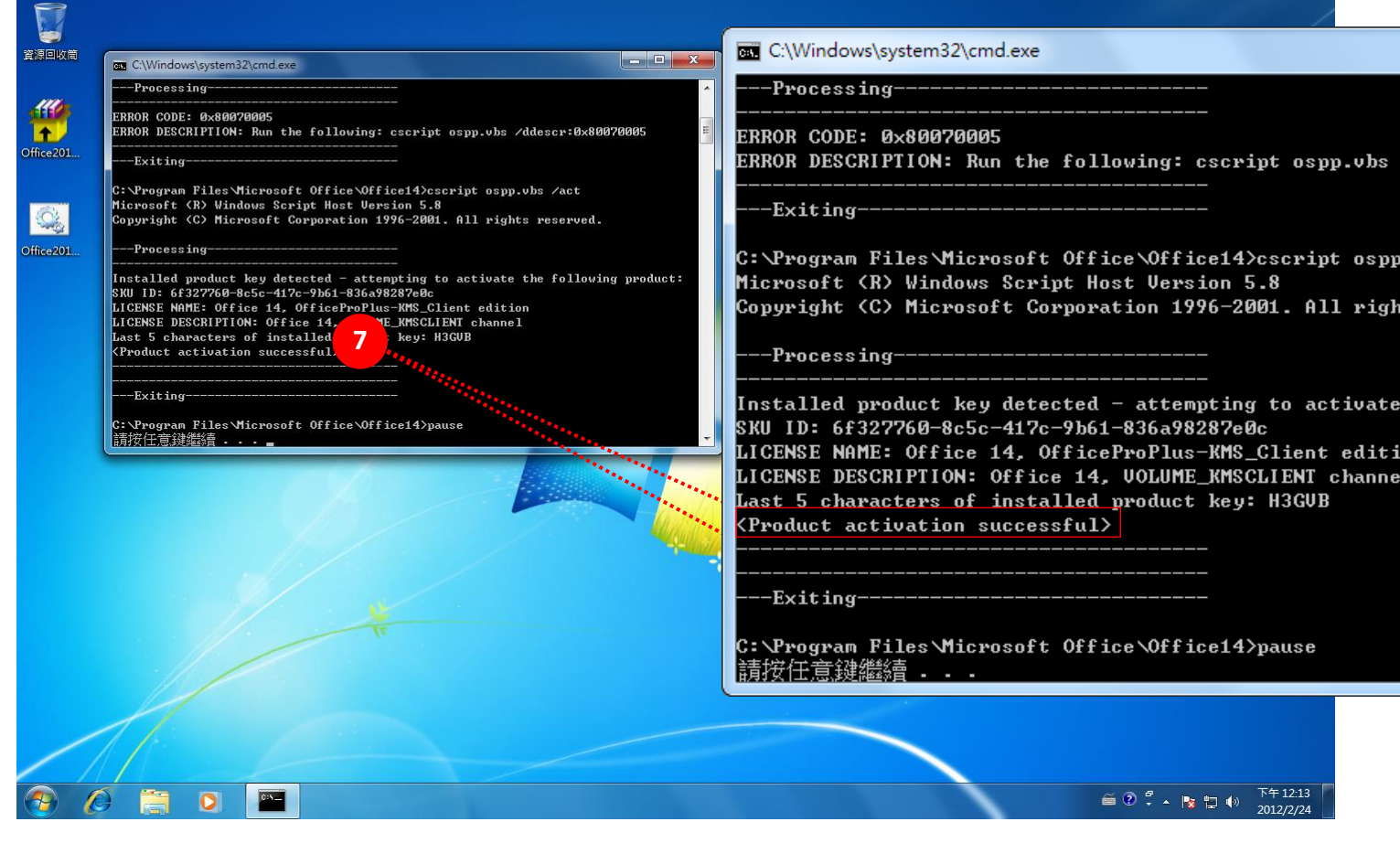

恭喜您完成 Office 2010 KMS 認證!!